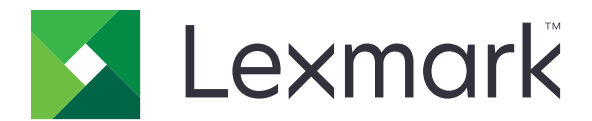

# 모바일 인쇄

## iOS용 사용 설명서

2019년 5월

www.lexmark.com

# 내용

| 변경 기록                          | 4        |
|--------------------------------|----------|
| <b>개요</b><br>시스템 요구 사항         | <b>6</b> |
| 응용 프로그램 사용                     | 7        |
| 응용 프로그램 설치                     | 7        |
| 프린터 관리                         | 7        |
| Lexmark 인쇄 관리(LPM) 서버 관리       | 8        |
| 문서 스캔ㅋ미리 떠도 개리되어 다 지지 초기       | 9        |
| 카메리 모든 할머니에서 사진 무거<br>카메라에서 인쇄 |          |
| 사진 인쇄                          |          |
| 웹 페이지 인쇄                       | 11       |
| 즐겨찾기 인쇄                        | 11       |
| 클립보드에서 인쇄                      |          |
| 인쇄 설정의 이해                      |          |
| LPM 서버도 인쇄 작업 전동<br>이세 자어 리리스  | 13<br>14 |
| 인쇄 릴리스 큐에서 인쇄 작업 삭제            |          |
| 인쇄 작업 모니터링                     |          |
| 클라우드 인증 로그인 코드 구하기             | 15       |
| 보류 작업을 표시하도록 프린터 구성            | 16       |
| 프린터의 보류 작업 액세스                 | 16       |
| iOS Extensions 사용              |          |
| iOS Extensions에서 응용 프로그램 활성화   |          |
| iOS Extensions를 사용한 인쇄         |          |
| 그석 파인을 사용하여 여러 대이 프리터 및 서버 과기  | 19       |
| 구성 파악 요소 및 해당 값이 이해            | 19       |
| 구성 파일 가져오기                     |          |
| ᄆ᠊᠇᠋ᆕᡅᠵᡟ                       | 00       |
| <b>これ 애결</b>                   |          |
| 가마지 팩스트가 안쇄됨                   |          |

| 장치 목록에 추가할 프린터 또는 LPM 서버를 찾을 수 없음 | 23               |
|-----------------------------------|------------------|
| 프린터로 직접 인쇄할 수 없음                  |                  |
| 스캔할 수 없음                          | 24               |
| LPM 서버로 인쇄 작업을 전송할 수 없음           | 24               |
| Lexmark 인쇄와 파일을 공유할 수 없음          | 24               |
| "파일 형식이 이 장치에서 지원되지 않습니다." 메시지    | 24               |
| 인쇄 작업이 올바르게 인쇄되지 않음               |                  |
| 프린터 모델이 지원되지 않음                   | 24               |
| 프린터 또는 LPM 서버를 확인할 수 없음           | 25               |
| "요청을 완료하는 데 필요한 할당량이 부족합니다." 메시지  | 25               |
| 고지사항                              | 26               |
| 새이                                | 97               |
|                                   | ····· <b>∠</b> 1 |

## 변경 기록

### 2019년 5월

- 인쇄 설정에 대한 이해와 관련된 정보가 추가되었습니다.
- 다음에 대한 지침이 추가되었습니다.
  - 프린터의 보류 작업 액세스
  - 보류 작업을 표시하도록 프린터 구성
- 구성 파일 요소 및 해당 값의 이해에 대한 정보가 업데이트되었습니다.

### 2018년 11월

- 시스템 요구 사항이 업데이트되었습니다.
- LPM 클라우드 서버 추가에 대한 지침이 업데이트되었습니다.
- 구성 파일 요소 및 해당 값의 이해에 대한 정보가 업데이트되었습니다.

### 2018년 1월

- LPM 서버로 인쇄 작업 전송에 대한 정보가 업데이트되었습니다.
- 로그인 코드 구하기에 대한 지침이 추가되었습니다.
- 구성 파일을 사용한 프린터 자동 검색에 대한 지침이 추가되었습니다.

### 2017년 9월

• 구성 파일 요소 및 해당 값의 이해에 대한 정보가 업데이트되었습니다.

### 2017년 7월

- 모바일 응용 프로그램 관리에 대한 정보가 추가되었습니다.
- LPM 클라우드 서버 추가에 대한 지침이 추가되었습니다.
- 구성 파일 요소 및 해당 값의 이해에 대한 정보가 업데이트되었습니다.

### 2017년 4월

- 인쇄 설정에 대한 지침이 추가되었습니다.
- 카메라 또는 갤러리에서 스캔에 대한 지침이 추가되었습니다.
- 스캔 설정에 대한 정보가 업데이트되었습니다.
- iOS Extensions 인쇄에 대한 지침이 업데이트되었습니다.
- 구성 파일 요소 및 해당 값의 이해에 대한 정보가 업데이트되었습니다.

### 2017년 1월

- 시스템 요구 사항이 업데이트되었습니다.
- 추가된 정보는 다음과 같습니다.
  - 응용 프로그램을 위젯으로 사용 가능
  - 장치 검색 필터링
  - 프린터 경고 및 소모품 보기

- 스캔 개선
- 여러 사진 인쇄
- 즐겨찾기 인쇄
- 구성 파일을 사용한 포트 구성

### 2016년 10월

• LPM 온프레미스 서버 추가에 대한 정보가 업데이트되었습니다.

### 2016년 7월

• 최초 문서 릴리스.

## 개요

응용 프로그램을 사용하여 iOS 운영 체제를 실행하는 모바일 장치에서 네트워크로 연결된 Lexmark 프린터와 서버로 문서와 이미지를 직접 전송할 수 있습니다.

참고:

- 이 응용 프로그램은 세로 방향으로 고정됩니다. 모바일 장치를 회전해도 방향은 변경되지 않습니다.
- 이 응용 프로그램은 App Store 온라인 스토어에서 무료로 다운로드할 수 있습니다.

해당 응용 프로그램용 위젯은 iOS 10.0 이상에서 사용할 수 있습니다. 기본 프린터 또는 서버가 위젯에 표시 됩니다. 기본 장치가 서버인 경우 작업 수 또한 표시됩니다.

Lexmark<sup>™</sup> 모바일 인쇄는 MobileIron, Microsoft Intune 및 VMware AirWatch와 같은 모바일 응용 프로그램 관 리(MAM) 서비스를 지원합니다. MAM을 사용하는 응용 프로그램을 관리하려면 시스템 관리자에게 연락하십 시오.

이 문서는 응용 프로그램을 사용하고 문제를 해결하는 방법에 대한 지침을 제공합니다.

## 시스템 요구 사항

• iOS 10.0 이상

## 응용 프로그램 사용

## 응용 프로그램 설치

1 사용자 iOS 장치의 App Store 온라인 스토어에서 응용 프로그램을 다운로드합니다.

2 권한을 부여합니다.

참고: Lexmark에서 사용자의 응용 프로그램 사용 정보를 수집할 수 있도록 하려면 데이터 수집 계약을 수 락합니다.

### 프린터 관리

### 프린터 추가

- **1** 응용 프로그램 기본 화면에서 설정 > 장치 관리를 누릅니다.
- 2 장치 추가를 누릅니다.
- 3 다음 중 한 가지를 수행합니다.
  - 네트워크 주소를 누른 다음 프린터 IP 주소 또는 호스트 이름을 입력합니다.
  - QR 코드를 누른 다음 프린터 QR(Quick Response) 코드를 스캔합니다. 응용 프로그램이 QR 코드를 캡 처하고 프린터를 추가합니다.
  - 검색을 누른 후 목록에서 프린터를 선택합니다. 검색 범위를 좁히기 위해 장치 목록을 필터링하여 프린 터 또는 프린터 및 스캐너, 컬러 또는 흑백, 컬러 및 흑백을 표시할 수 있습니다.

### 프린터 상태 확인

- 1 응용 프로그램 기본 화면에서 설정 > 장치 관리를 누릅니다.
- 2 프린터를 선택합니다.
- 3 프린터의 경고 및 소모품 상태를 확인합니다.

### 프린터 닉네임 업데이트

참고: 프린터 IP 주소는 업데이트할 수 없습니다. 새 IP 주소를 사용하려면 프린터를 다시 추가합니다.

- **1** 응용 프로그램 기본 화면에서 **설정 > 장치 관리**를 누릅니다.
- 2 프린터를 선택합니다.
- 3 텍스트 필드에 새 이름을 입력합니다.

### 기본 프린터 설정

- **1** 응용 프로그램 기본 화면에서 **설정 > 장치 관리**를 누릅니다.
- 2 프린터를 선택합니다.

3 기본 프린터로 설정을 누릅니다.

### 프린터 제거

- **1** 응용 프로그램 기본 화면에서 설정 > 장치 관리를 누릅니다.
- 2 프린터를 선택합니다.
- 3 프린터 제거 > 제거를 누릅니다.

## Lexmark 인쇄 관리(LPM) 서버 관리

### LPM 서버 추가

**1** 응용 프로그램 기본 화면에서 설정 > 장치 관리를 누릅니다.

2 장치 추가를 누릅니다.

- 3 다음 중 한 가지를 수행합니다.
  - 네트워크 주소를 누른 뒤 주소 필드에 서버 IP 주소를 입력합니다.
  - QR 코드를 누른 뒤 서버 IP 주소의 QR 코드를 스캔합니다. 응용 프로그램이 QR 코드를 캡처하고 LPM 서버를 추가합니다.
  - 검색을 누른 후 목록에서 서버를 선택합니다. 서버만 표시하려면 장치 목록을 필터링합니다.

참고: 일부 LPM 서버의 경우, 응용 프로그램에서 서버 IP 주소 뒤에 /mobile를 추가합니다. LPM 서버에 서 모바일 지원이 활성화되었는지 확인하십시오. 자세한 내용은 관리자에게 문의하십시오.

### LPM 클라우드 서버 추가

- 1 응용 프로그램 기본 화면에서, 설정 > Lexmark Print Management 클라우드를 누른 다음 Lexmark Print Management 클라우드에 액세스를 활성화합니다.
- 2 데이터 센터를 설정하려면 데이터 센터를 누르고 다음 중 하나를 선택합니다.

참고: 데이터 센터 설정을 변경하기 전에 관리자에게 문의하십시오.

- 기본 사용자 위치에 따라 결정된 대로 데이터 센터를 자동 설정합니다.
- 미주 Lexmark 클라우드 서비스 계약에 따라 결정된 대로 북미 데이터 센터를 사용합니다.
- 유럽 Lexmark 클라우드 서비스 계약에 따라 결정된 대로 유럽 데이터 센터를 사용합니다.

### LPM 서버 닉네임 업데이트

참고: 서버 URL을 업데이트할 수 없습니다. 새 URL을 사용하려면 서버를 다시 추가합니다.

- 1 응용 프로그램 기본 화면에서 다음 중 하나를 수행합니다.
  - 인쇄 릴리스 섹션에서 서버를 선택하고 편집을 누릅니다.

참고: 서버에 로그인하라는 메시지가 표시되면 자격 증명을 입력한 뒤 확인을 누릅니다.

• 설정 > 장치 관리를 누른 후 서버를 선택합니다.

참고: 서버에 로그인되어 있지 않은 경우 로그인을 누릅니다. 자격 증명을 입력한 후 확인을 누릅니다.

2 텍스트 필드에 새 이름을 입력합니다.

### 기본 서버 설정

- **1** 응용 프로그램 기본 화면에서 설정 > 장치 관리를 누릅니다.
- 2 서버를 선택합니다.
- 3 기본 서버로 설정을 누릅니다.

### LPM 서버 제거

- 1 응용 프로그램 기본 화면에서 다음 중 하나를 수행합니다.
  - 인쇄 릴리스 섹션에서 서버를 선택하고 편집을 누릅니다.

참고: 서버에 로그인하라는 메시지가 표시되면 자격 증명을 입력한 뒤 확인을 누릅니다.

- 설정 > 장치 관리를 누른 후 서버를 선택합니다.
- 2 서버 제거 > 제거를 누릅니다.

## 문서 스캔

스캔 작업을 시작한 다음 스캔된 문서를 공유합니다.

- 1 문서를 자동 문서 급지대 용지함 또는 스캐너 유리에 넣습니다.
- 2 응용 프로그램 기본 화면의 캡처 위치 섹션에서 **스캐너**를 누릅니다.

#### 참고:

- 스캐너가 없으면 장치를 추가하십시오. 자세한 내용은 <u>7 페이지의 "프린터 추가"</u>를 참조하십시오.
- 장치에서 스캔 기능을 지원하는지 확인합니다.
- 3 필요한 경우 스캔 설정을 변경합니다.
- 4 스캔을 누릅니다.
- 5 프린터 모델에 따라 다음 중 하나를 수행합니다.
  - 모바일 장치에서 시작을 누릅니다. 스캔 작업이 완료될 때까지 기다리십시오.
  - 모바일 장치에서 시작을 누르고 단축키 번호를 기록해 둡니다. 프린터 제어판에서 #을 누른 후 해당 단 축번호를 입력합니다. 스캔 작업이 완료될 때까지 기다리십시오.
- 6 필요한 경우 스캔된 문서를 관리합니다.
  - 파일 이름 또는 출력 파일 형식을 설정하려면 🗸 을 누릅니다.
  - 페이지를 추가하려면 \* 을 누릅니다. 스캐너, 카메라 또는 갤러리에서 페이지를 추가할 수도 있습니다.
  - 페이지를 재배열하려면 새로운 위치 옆으로 페이지를 드래그합니다.
  - 페이지를 삭제하려면 제거하려는 각 페이지에서 🐼을 누릅니다.

참고: 변경 사항을 실행 취소하려면 모두 실행 취소를 누릅니다.

- 7 필요할 경우 스캔된 문서 페이지를 스캔합니다. 페이지를 누른 후 다음 중 하나를 수행합니다.
  - 페이지를 자르려면 응 누릅니다. 직사각형 모드 또는 투시 모드를 사용해 페이지를 자를 수 있습니다. 직사각형 모드에서는 자르기 경계선 모서리가 직각으로 유지됩니다. 투시 모드에서는 자르기 경계 선 모서리를 여러 사각 방향으로 드래그할 수 있습니다.
  - 페이지를 시계 방향으로 회전하려면 🟈 을 누릅니다.
  - 이미지 화질을 높이려면 🗡 을 선택합니다.

**참고:** 변경 사항을 실행 취소하려면 모두 실행 취소를 누릅니다.

- 8 스캔한 문서를 공유합니다.
- 9 완료를 누릅니다.

## 카메라 또는 갤러리에서 사진 추가

- 1 응용 프로그램 기본 화면의 캡처 위치 섹션에서 다음 중 하나를 수행합니다.
  - 카메라를 누르고 사진을 촬영한 후 사진 사용을 누릅니다.
  - 갤러리를 누른 다음 사진을 선택합니다.

참고: 응용 프로그램에서 카메라 또는 갤러리에 액세스하도록 허용합니다.

- 2 필요할 경우 사진을 관리합니다.
  - 파일 이름 또는 출력 파일 형식을 설정하려면 🖌 을 누릅니다.
  - 페이지를 추가하려면 📩을 누릅니다. 스캐너, 카메라 또는 갤러리에서 페이지를 추가할 수도 있습니다.
  - 페이지를 재배열하려면 새로운 위치 옆으로 페이지를 드래그합니다.
  - 페이지를 삭제하려면 제거하려는 각 페이지에서 🐼을 누릅니다.

참고: 변경 사항을 실행 취소하려면 모두 실행 취소를 누릅니다.

- 3 필요할 경우 문서 페이지를 편집합니다. 페이지를 누른 후 다음 중 하나를 수행합니다.
  - 페이지를 자르려면 을 누릅니다. 직사각형 모드 또는 투시 모드를 사용해 페이지를 자를 수 있습니다. 직사각형 모드에서는 자르기 경계선 모서리가 직각으로 유지됩니다. 투시 모드에서는 자르기 경계 선 모서리를 여러 사각 방향으로 드래그할 수 있습니다.
  - 페이지를 시계 방향으로 회전하려면 🖉을 누릅니다.
  - 페이지 화질을 높이려면 🖊 을 누릅니다.

**참고:** 변경 사항을 실행 취소하려면 **모두 실행 취소**를 누릅니다.

- 4 문서를 공유합니다.
- 5 완료를 누릅니다.

## 카메라에서 인쇄

- 응용 프로그램 기본 화면의 인쇄 위치 섹션에서 카메라를 누릅니다.
   참고: 응용 프로그램에서 카메라를 사용하도록 허용합니다.
- 2 사진을 촬영한 다음 사진 사용을 누릅니다.
- 3 프린터를 선택한 뒤 필요한 경우 프린터 설정을 변경합니다. 자세한 내용은 <u>12 페이지의 "인쇄 설정의 이</u> <u>해"</u>를 참조하십시오.
- 4 인쇄를 누릅니다.

## 사진 인쇄

응용 프로그램 기본 화면의 인쇄 위치 섹션에서 사진을 누릅니다.
 참고: 응용 프로그램에서 갤러리에 액세스하도록 허용합니다.

- 2 갤러리에서 하나 이상의 사진을 선택합니다.
- 3 프린터를 선택한 다음 필요에 따라 인쇄 설정을 변경합니다. 자세한 내용은 <u>12 페이지의 "인쇄 설정의 이</u> <u>해"</u>를 참조하십시오.
- 4 인쇄를 누릅니다.

## 웹 페이지 인쇄

1 응용 프로그램 기본 화면의 인쇄 위치 섹션에서 웹을 누릅니다.

- 2 URL을 입력하고 🖶을 누릅니다.
- 3 프린터를 선택한 뒤 필요한 경우 프린터 설정을 변경합니다. 자세한 내용은 <u>12 페이지의 "인쇄 설정의 이</u> <u>해"</u>를 참조하십시오.
- 4 인쇄를 누릅니다.

## 즐겨찾기 인쇄

1 응용 프로그램 기본 화면의 인쇄 위치 섹션에서 웹을 누릅니다.

참고: 응용 프로그램에서 웹 브라우저를 사용하도록 허용합니다.

2 📕을 누릅니다.

참고: 웹 페이지를 즐겨찾기에 추가하려면 URL을 입력하고 🚹 > 저장을 누릅니다.

- 3 즐겨찾기를 선택한 후 🖶을 누릅니다.
- 4 프린터를 선택한 뒤 필요한 경우 프린터 설정을 변경합니다. 자세한 내용은 <u>12 페이지의 "인쇄 설정의 이</u> <u>해"</u>를 참조하십시오.
- 5 인쇄를 누릅니다.

## 클립보드에서 인쇄

**1** 응용 프로그램 기본 화면의 인쇄 위치 섹션에서 **클립보드**를 누릅니다.

2 🖶을 누릅니다.

- 3 프린터를 선택한 뒤 필요한 경우 프린터 설정을 변경합니다. 자세한 내용은 <u>12 페이지의 "인쇄 설정의 이</u> <u>해"</u>를 참조하십시오.
- 4 인쇄를 누릅니다.

## 인쇄 설정의 이해

참고:

- 일부 설정은 일부 프린터 모델이나 LPM 서버에서 사용할 수 없습니다.
- LPM 온프레미스의 경우, 관리자가 설정한 정책에 의해 인쇄 설정이 변경될 수 있습니다. 정책에 의해 변 경된 설정을 확인하려면 응용 프로그램 기본 화면에서 LPM 온프레미스 서버를 선택합니다. 내 작업을 누른 다음 
   아이콘 옆의 작업을 선택합니다. 정책과 관련된 자세한 내용은 Lexmark 인쇄 관리 온프레 미스 관리자 설명서를 참조하십시오.
- 매수 인쇄할 사본 수를 지정합니다.
- 용지 용지 공급원을 선택합니다.
- 컬러 컬러 또는 흑백으로 인쇄합니다.
- 양면 용지 양면에 인쇄합니다.
- 추가 옵션
  - 작업 이름 작업 이름을 설정합니다.
  - 한 면에 여러 페이지 용지 한 면에 여러 페이지를 인쇄합니다.
  - 방향 방향을 변경합니다.
  - 인쇄 및 보류 작업을 나중에 인쇄할 수 있도록 프린터 메모리에 저장합니다.

참고:

- LPM 클라우드에 로그인하면 인쇄 및 보류 시 LMP 클라우드 사용자 이름을 사용합니다.
- 보류 작업을 표시하도록 프린터를 구성하려면 <u>16 페이지의 "보류 작업을 표시하도록 프린터 구</u> <u>성"</u>를 참조하십시오.
- 인쇄 및 보류 설정은 선택한 장치가 프린터일 경우에만 나타납니다.
- PIN으로 인쇄 작업을 보호하려면 기밀 보류 작업을 선택한 다음 사용자 이름과 PIN을 입력하십시오.
- 여러 사본 인쇄 작업의 첫 번째 인쇄본을 인쇄하고 검토하려면 확인 보류 작업을 선택한 다음 사용 자 이름을 입력하십시오. 이 옵션은 나머지 사본이 인쇄를 위해 해제되거나 취소될 때까지 이를 보 류합니다.
- 인쇄 작업을 나중에 인쇄하기 위해 프린터 메모리에 저장하려면 예약 보류 작업을 선택한 다음 사용자 이름을 입력하십시오.
- 작업을 즉시 인쇄한 후 프린터 메모리에 인쇄본을 저장하려면 반복 보류 작업을 선택한 다음 사용 자 이름을 입력하십시오.
- 인쇄 및 보류 설정을 해제하려면 끄기를 선택합니다.

참고:

- 기본 설정은 끄기입니다.

- 끄기 설정을 선택하면 기밀 보류 작업이 지워집니다.
- 인쇄 및 보류 세부 정보 보류 작업 자격 증명을 구성합니다.

**참고:** 이 설정은 인쇄 및 보류가 기밀 보류 작업, 확인 보류 작업, 예약 보류 작업 또는 반복 보류 작업 으로 설정된 경우에만 나타납니다.

- 스태플 인쇄된 문서를 스태플 처리합니다.
- 펀치 흘 인쇄된 문서에 구멍을 뚫습니다.
- 출력함 출력함을 선택합니다.

참고: 스태플, 펀치 홀, 출력함 설정의 경우 다음 설정 중 하나만 변경할 수 있습니다. 예를 들어, 스태 플 설정을 변경하면 펀치 홀 및 출력함 설정은 해당 기본값을 사용합니다.

## LPM 서버로 인쇄 작업 전송

참고:

- LPM 서버로 인쇄 작업을 보내려면 서버에 로그인해야 합니다. 자격 증명을 입력한 후 로그인을 누릅니다.
- 일부 타사 응용프로그램에서는 공유 기능이 지원되지 않을 수 있습니다. 자세한 내용은 응용 프로그램 구입시 동봉된 설명서를 참조하십시오.
- 일부 파일 유형은 지원되지 않습니다. 지원되는 파일 형식 목록은 응용 프로그램과 함께 제공된 설명서 를 참조하십시오.

### 문서 전송

1 모바일 장치에서 문서를 엽니다.

참고: 한 개의 문서만 선택할 수 있습니다.

- 2 문서를 Lexmark 인쇄에 공유합니다.
- 3 LPM 서버를 선택한 뒤 필요한 경우 프린터 설정을 변경합니다. 자세한 내용은 <u>12 페이지의 "인쇄 설정의</u> <u>이해"</u>를 참조하십시오.
- 4 인쇄를 누릅니다.

### 카메라에서 전송

1 응용 프로그램 기본 화면의 인쇄 위치 섹션에서 카메라를 누릅니다.

참고: 응용 프로그램에서 카메라를 사용하도록 허용합니다.

- **2** 사진을 촬영한 다음 **사진 사용**을 누릅니다.
- 3 LPM 서버를 선택한 뒤 필요한 경우 프린터 설정을 변경합니다. 자세한 내용은 <u>12 페이지의 "인쇄 설정의</u> <u>이해"</u>를 참조하십시오.
- 4 인쇄를 누릅니다.

### 사진 전송

- 응용 프로그램 기본 화면의 인쇄 위치 섹션에서 사진을 누릅니다.
   참고: 응용 프로그램에서 갤러리에 액세스하도록 허용합니다.
- 2 갤러리에서 사진을 선택합니다.

참고: 한 개의 사진만 선택할 수 있습니다.

- 3 LPM 서버를 선택한 뒤 필요한 경우 프린터 설정을 변경합니다. 자세한 내용은 <u>12 페이지의 "인쇄 설정의</u> <u>이해"</u>를 참조하십시오.
- 4 인쇄를 누릅니다.

### 웹 페이지 전송

- **1** 응용 프로그램 기본 화면의 인쇄 위치 섹션에서 **웹**을 누릅니다.
- 2 URL을 입력하고 🖶을 누릅니다.
- 3 LPM 서버를 선택한 뒤 필요한 경우 프린터 설정을 변경합니다. 자세한 내용은 <u>12 페이지의 "인쇄 설정의</u> <u>이해"</u>를 참조하십시오.
- 4 인쇄를 누릅니다.

### 클립보드에서 전송

- 1 응용 프로그램 기본 화면의 인쇄 위치 섹션에서 **클립보드**를 누릅니다.
- 2 🖶을 누릅니다.
- 3 LPM 서버를 선택한 뒤 필요한 경우 프린터 설정을 변경합니다. 자세한 내용은 <u>12 페이지의 "인쇄 설정의</u> <u>이해"</u>를 참조하십시오.
- 4 인쇄를 누릅니다.

## 인쇄 작업 릴리스

- 1 응용 프로그램 기본 화면에서 다음 중 하나를 수행합니다.
  - 인쇄 릴리스 섹션에서 서버를 선택합니다.

참고: 서버에 로그인하라는 메시지가 표시되면 자격 증명을 입력한 뒤 확인을 누릅니다.

• 설정 > 장치 관리를 누른 후 서버를 선택합니다.

참고: 서버에 로그인되어 있지 않은 경우 로그인을 눌러 자격 증명을 입력한 뒤 확인을 누릅니다.

- 2 인쇄할 작업이 있는 사용자를 선택합니다.
- 3 하나 이상의 작업을 선택하십시오.

### 4 🚔을 누릅니다.

- 5 프린터를 선택한 뒤 필요한 경우 프린터 설정을 변경합니다. 자세한 내용은 <u>12 페이지의 "인쇄 설정의 이</u> <u>해"</u>를 참조하십시오.
- 6 인쇄를 누릅니다.

#### 참고:

- 프린터를 목록에 추가할 수 있습니다. 자세한 내용은 <u>7 페이지의 "프린터 추가"</u>를 참조하십시오.
- 모든 작업을 선택하려면 🔽을 누릅니다.
- 인쇄한 뒤 선택한 작업을 삭제하려면 인쇄 후 큐에서 삭제를 선택합니다.

## 인쇄 릴리스 큐에서 인쇄 작업 삭제

1 응용 프로그램 기본 화면에서 다음 중 하나를 수행합니다.

• 인쇄 릴리스 섹션에서 서버를 선택합니다.

참고: 서버에 로그인하라는 메시지가 표시되면 자격 증명을 입력한 뒤 확인을 누릅니다.

• 설정 > 장치 관리를 누른 후 서버를 선택합니다.

참고: 서버에 로그인되어 있지 않은 경우 로그인을 눌러 자격 증명을 입력한 뒤 확인을 누릅니다.

- 2 작업이 속한 사용자를 선택합니다.
- 3 하나 이상의 작업을 선택하십시오.

참고: 모든 작업을 선택하려면 🔽을 누릅니다.

4 👕을 누릅니다.

## 인쇄 작업 모니터링

1 응용 프로그램 기본 화면에서 작업 상태를 누릅니다.

- 2 다음을 수행합니다.
  - 실패한 인쇄 작업을 다시 전송하려면 작업 옆에 있는 😋을 누릅니다.
  - 실패한 인쇄 작업을 삭제하려면 해당 작업을 선택하고 **삭제**를 누릅니다.
  - 진행 중인 인쇄 작업을 삭제하려면 작업 옆에 있는 🏵을 누릅니다.
  - 완료된 인쇄 작업 내역을 지우려면 내역 지우기를 누릅니다.

## 클라우드 인증 로그인 코드 구하기

로그인 코드를 사용하면 클라우드 인증으로 구성된 프린터에 액세스할 수 있습니다.

**1** 응용 프로그램 기본 화면에서 **로그인 코드**를 누릅니다.

참고: LPM 클라우드 서버에 로그인되어 있어야 로그인 코드 아이콘이 나타납니다.

2 로그인 코드를 기록해 둡니다.

참고: 프린터 로그인 화면의 로그인 코드 필드에 로그인 코드를 입력합니다.

### 참고:

- 로그인 코드는 15분 후 만료됩니다.
- 로그인 코드는 한 번만 사용할 수 있습니다.

## 보류 작업을 표시하도록 프린터 구성

1 웹 브라우저를 열고 주소 필드에 프린터 IP 주소를 입력합니다.

참고:

- 홈 스크린에서 프린터 IP 주소를 확인합니다. IP 주소는 123.123.123.123과 같이 점으로 구분된 네 개의 숫자 집합으로 표시됩니다.
- 프록시 서버를 사용하는 경우, 웹 페이지를 올바르게 로드하기 위해 일시적으로 비활성화합니다.
- 2 프린터 모델에 따라 다음 중 하나를 수행합니다.
  - 설정 > 장치 > 기본 화면 아이콘 표시를 클릭한 다음 보류 작업을 활성화합니다.
  - 설정 > 일반 설정 > 기본 화면 사용자 정의를 클릭한 다음 보류 작업을 활성화합니다.

참고: 터치 스크린 방식이 아닌 프린터 모델의 경우 보류 작업이 제출된 경우에만 보류 작업 아이콘이 나 타납니다.

## 프린터의 보류 작업 액세스

- 1 프린터 기본 화면에서 다음을 탐색합니다.
  - 보류 작업 > 사용자 이름 선택

터치 스크린 프린터 모델이 아닌 경우 0K 을 눌러서 설정을 탐색합니다.

- 2 필요한 경우 폴더를 선택합니다.
- 3 작업을 선택합니다.
- 4 작업을 인쇄 또는 삭제합니다.

## iOS Extensions 사용

## iOS Extensions에서 응용 프로그램 활성화

Lexmark 인쇄 응용 프로그램이 설치되면 iOS Extensions 지원도 추가됩니다. iOS Extensions를 사용하면 iOS Extensions 기능이 지원되는 응용 프로그램에서 바로 문서, 사진 또는 웹 페이지를 인쇄할 수 있습니다.

iOS에서는 응용 프로그램 확장 실행에 대한 메모리 제한이 낮춰졌습니다. Lexmark 인쇄 확장을 사용하여 크 기가 큰 문서 파일을 인쇄하면 확장이 멈출 수 있습니다. 최적의 성능을 얻으려면 파일 크기가 25MB 이하인 문서를 인쇄하는 것이 좋습니다.

### 참고:

- iOS Extensions를 지원하는 일부 응용 프로그램에서 Lexmark 인쇄 확장은 지원하지 않을 수도 있습니다.
- 확장을 사용하기 전에 프린터 또는 서버를 추가해야 합니다.
- 확장에서 검증 또는 확인되지 않은 프린터나 서버는 감지할 수 없습니다.

다음 중 하나를 수행합니다.

### 설치 시 Lexmark 인쇄 확장 사용

- 1 응용 프로그램 홈 스크린에서 공유 설정을 누릅니다.
- 2 ...을 누른 후 Lexmark 인쇄를 활성화합니다.
- 3 완료를 누릅니다.

### 응용 프로그램 설치 후 Lexmark 인쇄 확장 활성화

- 1 응용 프로그램 홈 스크린에서 설정 > iOS Extension 설정을 누릅니다.
- 2 ...을 누른 후 Lexmark 인쇄를 활성화합니다.
- 3 완료를 누릅니다.

## iOS Extensions를 사용한 인쇄

### 문서 인쇄

1 모바일 장치에서 문서를 엽니다.

### 참고:

- 모바일 장치에서 해당 문서 파일 형식을 지원하는지 확인합니다.
- 프린터에서 해당 파일 형식이 지원되는지 확인합니다. 지원되는 파일 형식 목록은 프린터의 *사용 설 명서*를 참조하십시오.
- 2 🚺 > Lexmark 인쇄 > 장치 선택을 누릅니다.
- 3 프린터 또는 LPM 서버를 선택한 후 필요한 경우 인쇄 설정을 변경합니다. 자세한 내용은 <u>12 페이지의 "인</u> <u>쇄 설정의 이해"</u>를 참조하십시오.
- 4 인쇄를 누릅니다.

### 사진 인쇄

1 갤러리에서 하나 이상의 사진을 선택합니다.

참고: 10MB를 초과하는 사진을 선택하면 확장이 비활성화됩니다.

- 2 🍈 > Lexmark 인쇄 > 장치 선택을 누릅니다.
- 3 프린터 또는 LPM 서버를 선택한 후 필요한 경우 인쇄 설정을 변경합니다. 자세한 내용은 <u>12 페이지의 "인</u> <u>쇄 설정의 이해"</u>를 참조하십시오.
- 4 인쇄를 누릅니다.

웹 페이지 인쇄

- 1 웹 페이지가 열린 상태에서 ⚠️ > Lexmark 인쇄 > 장치 선택을 누릅니다.
- 2 프린터 또는 LPM 서버를 선택한 후 필요한 경우 인쇄 설정을 변경합니다. 자세한 내용은 <u>12 페이지의 "인</u> <u>쇄 설정의 이해"</u>를 참조하십시오.
- 3 인쇄를 누릅니다.

## 구성 파일을 사용하여 여러 대의 프린터 및 서버 관리

이 파일은 Lexmark 모바일 인쇄 응용 프로그램만 지원합니다.

## 구성 파일 요소 및 해당 값의 이해

구성 파일을 만들 때 파일 이름으로 **1xmobileprint.1mpcf**를 사용합니다.

### 참고:

- 구성 파일은 대소문자를 구분합니다.
- 구성에 적용할 수 있는 요소만 추가합니다.
- <providers> 응용 프로그램에 추가하거나 관리할 프린터 또는 서버를 정의합니다.
  - <name> 프린터 또는 서버의 이름을 입력합니다.
  - <address> 프린터 또는 서버의 IP 주소 또는 URL을 입력합니다.
  - <providerType> 장치가 프린터 또는 LPM 온프레미스 서버인지 여부를 정의합니다.
    - Lexmark 인쇄 관리 온프레미스의 경우, 응용 프로그램 기본 화면의 인쇄 릴리스 섹션에 LPM 온프 레미스 아이콘을 표시하려면 server-premise를 입력합니다.
    - 프린터의 경우, 자동 검색될 수 있도록 printer를 입력합니다.
  - <auto-discover> 구성 파일을 가져온 후 자동으로 프린터를 검색하려면 true를 입력합니다. 이 설 정을 적용하려면 <providerType>이 printer로 설정되어 있는지 확인합니다.

참고: 이 설정은 하나의 제공업체에만 적용됩니다. <auto-discover>가 여러 제공업체에 추가된 경 우, 자동 검색은 첫 번째 제공업체에만 적용됩니다.

- <settings> 응용 프로그램 기능, 동작 및 설정 변경 사항을 가져온 다음 정의합니다.
  - <add-providers> 응용 프로그램에서 프린터 또는 서버를 추가하도록 허용하려면 true를 입력합 니다.
  - <delete-providers> 응용 프로그램에서 프린터 또는 서버를 삭제하도록 허용하려면 true를 입력 합니다.
  - <easy-saas> LPM 클라우드에 대한 액세스를 영구적으로 활성화하려면 true를 입력합니다.
  - <supports-camera> 카메라 캡처 인쇄 또는 카메라에서 스캔 시작을 허용하려면 true를 입력합니다.
  - <supports-clipboard> 클립보드에서 인쇄를 허용하려면 true를 입력합니다.
  - <supports-help> 도움말 페이지에 액세스하도록 허용하려면 true를 입력합니다.
  - <supports-jobs> 작업 대기열에 액세스하도록 허용하려면 true를 입력합니다.
  - <supports-manual-add> 프린터를 수동으로 추가하도록 허용하려면 true를 입력합니다. 이 설정 을 적용하려면 <add-providers>가 true로 설정되어 있는지 확인합니다.
  - <supports-network-search> 네트워크를 검색하여 프린터를 추가하도록 허용하려면 true를 입 력합니다. 이 설정을 적용하려면 <add-providers>가 true로 설정되어 있는지 확인합니다.
  - <supports-photos> 갤러리에서 사진을 인쇄하거나 스캔을 시작하도록 허용하려면 true를 입력 합니다.
  - <supports-nfc> NFC를 사용한 인쇄를 허용하려면 true를 입력합니다.

- <supports-grcode> QR 코드를 사용하여 프린터를 추가하도록 허용하려면 true를 입력합니다.
   이 설정을 적용하려면 <add-providers>가 true로 설정되어 있는지 확인합니다.
- <supports-scan> 문서 스캔을 허용하려면 true를 입력합니다.
- <supports-web> 응용 프로그램에서 웹 페이지를 인쇄하도록 허용하려면 true를 입력합니다.

참고:

- <add-providers>를 false로 설정하면 <supports-manual-add>, <supports-grcode> 및 <supports-network-search>가 true로 설정되어 있어도 프린터 추가가 비활성화됩니다.
- 요소 값이 정의되어 있지 않으면 응용 프로그램에서는 이 요소를 무시합니다.
- 해당 요소를 구성 파일에 추가하지 않으면 응용 프로그램에서는 이전 설정을 사용합니다. 예를 들어,
   <settings> 요소가 없는 구성 파일을 로드하기 전에 옵션 추가를 비활성화하면 로드한 후 옵션은 비활성화 상태로 유지됩니다.
- <cloud-config> LPM 클라우드 데이터 센터를 정의합니다.
  - <data-center> 다음 중 하나를 수행합니다.
    - 데이터 센터를 자동 감지로 설정하려면 0을 입력합니다.
    - 데이터 센터를 미주로 설정하려면 1을 입력합니다.
    - 데이터 센터를 유럽으로 설정하려면 2를 입력합니다.

참고:

- 데이터 센터가 구성 파일에 설정되어 있는 경우 응용 프로그램에서 데이터 센터 설정을 변경할 수 없습니다.
- 응용 프로그램에서 데이터 센터 업데이트를 허용하려면 <data-center>를 구성 파일에 포함시 키지 마십시오.
- <network> 응용 프로그램에서 네트워크의 프린터 및 서버와 통신하는 데 필요한 포트를 정의합니다.
  - <direct-printing-port> 모바일 장치에서 프린터로 직접 인쇄하는 데 사용할 포트 번호를 입력합 니다. 기본 포트는 631입니다.
  - <secure-print-release-port> 서버와의 보안 통신에 사용할 포트 번호를 입력합니다. 기본 포트 는 443입니다.
  - <web-port> 웹 통신에 사용할 포트 번호를 입력합니다. 기본 포트는 80입니다.
  - <printer-capabilities-data-port> 원시 데이터를 프린터로 전송하는 데 사용할 포트 번호를 입력합니다. 기본 포트는 9100입니다.
  - <premise-server-ssl-port> 인쇄 작업을 서버에 릴리스하는 데 사용할 포트 번호를 입력합니다.
     기본 포트는 9743입니다.
- <printExtensionEnabled> iOS 운영 체제의 Extension을 비활성화하려면 false를 입력합니다.

참고: IOS 운영 체제의 Extension은 기본적으로 사용하도록 설정되어 있습니다.

- **<behavior>** 가져오기가 처리되는 방식을 정의합니다.
  - <import-configList> 가져올 때 구성 파일에 있는 제공업체를 관리하는 방식을 정의합니다.
    - use\_config
      - 구성 파일에 없는 응용 프로그램에서 프린터 및 서버를 삭제합니다.
      - 구성 파일에는 있지만 응용 프로그램에는 없는 프린터 및 서버를 추가합니다.
      - 구성 파일과 응용 프로그램에 있는 프린터 및 서버의 닉네임을 업데이트합니다.
    - merge
      - 응용 프로그램에서 기존 프린터와 서버를 방지합니다.
      - 구성 파일에는 있지만 응용 프로그램에는 없는 프린터 및 서버를 추가합니다.

```
- 구성 파일과 응용 프로그램에 있는 프린터 및 서버의 닉네임을 업데이트합니다.
```

- reset\_all
  - 응용 프로그램에 있는 프린터와 서버를 모두 삭제합니다.
  - 구성 파일에 있는 프린터 및 서버를 추가합니다.

#### 참고:

- 구성 파일에 있는 유일한 요소가 reset\_all 값이 포함된 <import-configList>인 경우 응용 프로그램에서 사용할 수 있는 프린터 또는 서버가 삭제됩니다.
- 구성 파일에 <behavior> 또는 <import-configList> 요소가 없으면 기본
   <import-configList> 값은 merge입니다.

다음을 수행하여 샘플 구성 파일을 가져옵니다.

- 응용 프로그램에서 프린터 또는 서버의 추가 및 삭제를 활성화합니다.
- 응용 프로그램에서 다음의 프린터 및 서버를 추가 또는 업데이트합니다.
  - Lexmark 인쇄 관리 클라우드
  - Lexmark 인쇄 관리 온프레미스
  - Lexmark 컬러 레이저 프린터
  - Lexmark 흑백 레이저 프린터
- 구성 파일에 없는 프린터 및 서버를 삭제합니다.
- 고객 환경에 따라 응용 프로그램이 네트워크의 프린터 및 서버와 통신하기 위해 필요한 포트를 구성합니다.

### 샘플 구성 파일

```
<?xml version="1.0" encoding="UTF-8"?>
<config>
   <providers>
     <provider>
        <name>Lexmark Print Management Cloud</name>
        <address>https://lsp.lexmark.com/YourCompany</address>
     </provider>
     <provider>
        <name>Lexmark Print Management On-Premises</name>
        <address>https://123.123.123.123/mobile</address>
        <providerType>server-premise</providerType>
     </provider>
     <provider>
        <name>Lexmark Color Laser Printer</name>
        <address>123.123.123.124</address>
        <providerType>printer</providerType>
        <auto-discover>true</auto-discover>
     </provider>
     <provider>
        <name>Lexmark Mono Laser Printer</name>
        <address>123.123.123.125</address>
     </provider>
   </providers>
   <settings>
     <add-providers>true</add-providers>
     <delete-providers>true</delete-providers>
     <easy-saas>true</easy-saas>
     <supports-clipboard>true</supports-clipboard>
     <supports-camera>true</supports-camera>
     <supports-photos>true</supports-photos>
     <supports-web>true</supports-web>
     <supports-jobs>true</supports-jobs>
     <supports-manual-add>true</supports-manual-add>
     <supports-grcode>true</supports-grcode>
     <supports-scan>true</supports-scan>
     <supports-network-search>true</supports-network-search>
     <supports-nfc>true</supports-nfc>
```

```
</settings>
  <cloud-config>
     <data-center>0</data-center>
   </cloud-config>
   <network>
     <direct-printing-port>631</direct-printing-port>
     <secure-print-release-port>443</secure-print-release-port>
     <web-port>80</web-port>
     <printer-capabilities-data-port>9100</printer-capabilities-data-port>
     <premise-server-ssl-port>9743</premise-server-ssl-port>
  </network>
   <printExtensionEnabled>false</printExtensionEnabled>
   <behavior>
     <import-configList>merge</import-configList>
   </behavior>
</config>
```

프린터 또는 서버의 추가 및 삭제를 비활성화하려면 구성 파일에 있는 제공업체 목록을 적용하고 다음 변경 사 항을 실행합니다.

```
<settings>
        <add-providers>false</add-providers>
        <delete-providers>false</delete-providers>
</settings>
<behavior>
        <import-configList>use_config</import-configList>
</behavior>
```

## 구성 파일 가져오기

1 구성 파일 위치로 이동합니다.

참고: 구성 파일 만들기에 대한 자세한 내용은 <u>19 페이지의 "구성 파일 요소 및 해당 값의 이해"</u>를 참조하 십시오.

2 구성 파일을 누른 다음 Lexmark 모바일 인쇄 아이콘을 선택합니다.

참고:

- 가져오기 문제를 방지하려면 Mac OS X 이상의 운영 체제 소프트웨어에서 파일을 생성합니다.
- 사용 가능한 공유 옵션을 사용하여 이메일 또는 다른 응용 프로그램에서 응용 프로그램의 구성 파일을 공유할 수도 있습니다.

## 문제 해결

## 가비지 텍스트가 인쇄됨

다음 중 하나 이상을 시도해 보십시오.

### 프린터 RAM이 256MB 이상인지 확인

프린터 RAM을 보려면 제어판에서 다음으로 이동합니다.

### 설정 > 보고서 > 장치 > 장치 정보

터치 스크린 프린터 모델이 아닌 경우 0K 을 눌러서 설정을 탐색합니다.

참고: 인쇄된 보고서에서 설치된 메모리 값이 프린터 RAM입니다.

### 프린터에서 모바일 인쇄가 지원되는지 확인

지원되는 프린터 모델 목록을 보려면 <u>모바일 인쇄 장치 지원</u> 페이지로 이동합니다.

## 장치 목록에 추가할 프린터 또는 LPM 서버를 찾을 수 없음

다음 중 하나 이상을 시도해 보십시오.

### 프린터 또는 서버의 IP 주소가 올바른지 확인

### 프린터 또는 서버가 네트워크에 연결되었는지 확인

자세한 내용은 사용 설명서를 참조하거나 관리자에게 문의하십시오.

#### 프린터, 서버, 모바일 장치가 동일한 네트워크에 연결되어 있는지 확인

필요한 통신이 모두 허용되도록 필요에 따라 모바일 장치에 대한 프록시 설정을 구성합니다. 자세한 내용 은 모바일 장치와 함께 제공된 설명서를 참조하십시오.

### 서버에서 모바일 지원이 활성화되었는지 확인하십시오.

자세한 내용은 관리자에게 문의하십시오.

## 프린터로 직접 인쇄할 수 없음

### 포트 9100 및 631이 네트워크에서 차단되어 있는지 여부 확인

Lexmark 인쇄 응용 프로그램과 확장에서는 프린터와 통신할 수 있는 포트 9100 및 631을 사용합니다. 네 트워크에서 포트 열기에 대한 자세한 내용은 시스템 관리자에게 문의하십시오.

## 스캔할 수 없음

### 포트 9751이 해당 네트워크에서 차단되어 있는지 여부 확인

Lexmark 인쇄 응용 프로그램은 스캔 작업을 보낼 경우 포트 9751을 사용하여 프린터와 통신합니다. 네트 워크에서 포트 열기에 대한 자세한 내용은 시스템 관리자에게 문의하십시오.

## LPM 서버로 인쇄 작업을 전송할 수 없음

### 포트 80 및 443이 네트워크에서 차단되어 있는지 여부 확인

Lexmark 인쇄 응용 프로그램에서는 LPM 서버와 통신할 수 있는 포트 80 및 443을 사용합니다. 네트워크 에서 포트 열기에 대한 자세한 내용은 시스템 관리자에게 문의하십시오.

## Lexmark 인쇄와 파일을 공유할 수 없음

### 타사 응용프로그램이 공유 기능을 지원하는지 확인

자세한 내용은 응용 프로그램과 함께 제공된 설명서를 참조하십시오.

## "파일 형식이 이 장치에서 지원되지 않습니다." 메시지

### 프린터 또는 LPM 서버에서 해당 파일 형식이 지원되는지 확인

지원되는 파일 형식 목록은 프린터 사용 설명서를 참조하십시오.

## 인쇄 작업이 올바르게 인쇄되지 않음

다음 중 하나 이상을 시도해 보십시오.

### Lexmark 인쇄가 프린터 모델을 지원하는지 확인

지원 프린터 목록에 대해서는 App Store의 애플리케이션 설명을 참조하십시오.

#### 프린터에서 해당 파일 유형이 지원되는지 확인

지원되는 파일 유형 목록은 프린터 사용 설명서를 참조하십시오.

## 프린터 모델이 지원되지 않음

### Lexmark 인쇄가 프린터 모델을 지원하는지 확인

지원 프린터 목록에 대해서는 App Store의 애플리케이션 설명을 참조하십시오.

## 프린터 또는 LPM 서버를 확인할 수 없음

다음 중 하나 이상을 시도해 보십시오.

### 프린터가 현재 다른 인쇄, 복사, 스캔 또는 팩스 작업을 처리 중이 아닌지 확인합니다.

### 프린터 또는 서버가 네트워크에 연결되어 있는지 확인합니다.

자세한 내용은 프린터 사용 설명서를 참조하거나 관리자에게 문의하십시오.

### 프린터, 서버 및 모바일 장치가 동일한 네트워크에 연결되어 있는지 확인합니다.

필요한 경우 모든 필수 통신을 허용하도록 모바일 장치에 대한 프록시 설정을 구성합니다. 자세한 내용은 모바일 장치와 함께 제공된 설명서를 참조하십시오.

## "요청을 완료하는 데 필요한 할당량이 부족합니다." 메시지

#### 인쇄 할당량 확인

인쇄 릴리스 대기열에서 인쇄하는 각 작업에 대한 페이지 수를 확인하십시오. 선택한 모든 작업의 총 페이 지 수가 인쇄 할당량을 초과하면 인쇄할 수 없습니다. 자세한 내용은 프린터의 *사용 설명서*를 참조하거나 관리자에게 문의하십시오.

## 고지사항

### 발행 공지

2019년 5월

다음 내용은 이러한 조항이 현지법과 상충하는 국가에서는 적용되지 않습니다. LEXMARK INTERNATIONAL, INC.는 상업성 또는 특정 목적의 적합성에 대한 묵시적 보증을 포함하여 어떠한 종류의 명시적 또는 묵시적 보 증도 없이 "있는 그대로" 이 출판물을 제공합니다. 특정 거래에 대한 명시적 또는 묵시적 보증의 면책을 허용 하지 않는 국가에서는 이러한 조항이 적용되지 않을 수 있습니다.

이 출판물에는 기술적으로 부정확한 내용이나 오자가 있을 수 있습니다. 이 설명서의 정보는 정기적으로 변경 되며 변경 사항은 이후 개정판에 통합됩니다. 제품 또는 프로그램의 개선이나 변경은 언제든 수행될 수 있습 니다.

이 설명서에서 언급하는 특정 제품, 프로그램, 서비스는 일부 지역에 제공되지 않을 수 있습니다. 특정 제품, 프로그램, 서비스에 대한 언급이 해당 제품, 프로그램, 서비스만을 사용해야 한다는 의미는 아닙니다. 기존 저 작권을 위반하지 않는다면 기능상 동급의 제품, 프로그램, 서비스를 대신 사용할 수 있습니다. 제조자가 명시 적으로 지정하지 않은 다른 제품, 프로그램 또는 서비스와 함께 사용할 때의 평가 또는 검증은 사용자의 책임 입니다.

Lexmark 기술 지원 관련 정보는 <u>http://support.lexmark.com</u>을 참조하십시오.

이 제품의 사용을 다루는 Lexmark의 개인정보보호 정책에 대한 자세한 내용은 <u>www.lexmark.com/privacy</u>로 이동하십시오.

소모품 및 다운로드에 대한 자세한 내용은 <u>www.lexmark.com</u>으로 이동하십시오.

#### © 2016 Lexmark International, Inc.

All rights reserved.

### 상표

Lexmark 및 Lexmark 로고는 미국 및/또는 기타 국가에서 등록된 Lexmark International, Inc.의 상표 또는 등록 상표입니다.

App Store, Mac OS 및 OS X는 Apple Inc.의 상표입니다.

기타 모든 상표는 해당 소유주의 자산입니다.

## 색인

### I

iOS Extensions Lexmark 인쇄 17 Lexmark 인쇄 활성화 17 문서 인쇄 17 사진 인쇄 17 웹 페이지 인쇄 17 iOS Extensions를 사용한 인 쇄 17 iOS Extensions에서 Lexmark 인 쇄 활성화 17

### L

Lexmark 인쇄와 파일을 공유할 수 없음 24 LPM 서버 닉네임 업데이트 8 인쇄 작업 릴리스 14 인쇄 작업 보내기 13 인쇄 작업 삭제 15 인쇄 작업 위임 14 장치 목록에 추가 8 제거 9 LPM 서버 닉네임 업데이트 8 LPM 서버 제거 9 LPM 서버 추가 8 LPM 서버로 인쇄 작업 전송 13 LPM 서버로 인쇄 작업을 전송할 수 없음 24 LPM 클라우드 서버 장치 목록에 추가 8 LPM 클라우드 서버 추가 8

### Г

가비지 텍스트가 인쇄됨 23 개요 6 갤러리 사진 추가 10 갤러리에서 사진 추가 10 구성 파일 가져오기 22 구성 파일 가져오기 22 구성 파일 가져오기 22 구성 파일 요소 이해 19 기본 서버 9 기본 서버 설정 9 기본 프린터 7 기본 프린터 설정 7

### 

데이터 센터 선택 8 데이터 센터 선택 8

### 

문서 FTP 서버로 9 인쇄 17 문서 스캔 9 문서 인쇄 iOS Extensions 17 문제 해결 Lexmark 인쇄와 파일을 공유할 수 없음 24 LPM 서버로 인쇄 작업을 전송 할 수 없음 **24** 가비지 텍스트가 인쇄됨 23 스캔할 수 없음 24 요청을 완료하는 데 필요한 할당 량이 부족함 25 인쇄 작업이 올바르게 인쇄되지 않음 24 장치를 확인할 수 없음 25 파일 형식이 장치에서 지원되지 않음 24 프린터 또는 LPM 서버를 찾을 수 없음 23 프린터 모델이 지원되지 않 음 24 프린터로 직접 인쇄할 수 없 음 23

### Ы

변경 기록 4 보류 작업 프린터에 액세스 16 보류 작업, 표시 프린터 구성 16 보류 작업을 표시하도록 프린터 구성 16

### 人

사진 인쇄 **11**  사진 인쇄 11 iOS Extensions 17 샘플 구성 19 서버 기본으로 설정 9 스캔할 수 없음 24 시스템 요구 사항 6 실패한 인쇄 작업 삭제 15 실패한 인쇄 작업 재전송 15

### 0

요청을 완료하는 데 필요한 할당 량이 부족함 25 웹 페이지 인쇄 11 웹 페이지 인쇄 11 iOS Extensions 17 응용 프로그램 설치 7 인쇄 문서 17 인쇄 설정 12 인쇄 대기열 내역 지우기 15 인쇄 설정 12 인쇄 작업 LPM 서버로 전송 13 LPM 서버에서 릴리스 14 LPM 서버에서 삭제 15 삭제 실패 15 삭제 진행 중 15 위임 14 재전송 실패 15 인쇄 작업 릴리스 LPM 서버에서 14 인쇄 작업 삭제 LPM 서버에서 15 인쇄 작업이 올바르게 인쇄되지 않음 24 인쇄 큐 내역 지우기 15

### ㅈ

장치를 확인할 수 없음 25 즐겨찾기 인쇄 11 즐겨찾기 인쇄 11 진행 중인 인쇄 작업 삭제 15 ◄
카메라 사진 추가 10 인쇄 11
카메라에서 사진 추가 10
카메라에서 인쇄 11
클라우드 인증 로그인 코드 받기 15
클라우드 인증 로그인 코드 받
기 15
클립보드
인쇄 12
클립보드에서 인쇄 12

### п

파일 형식이 장치에서 지원되지 않음 24 프린터 기본으로 설정 7 닉네임 업데이트 7 제거 8 추가 7 프린터 경고 상태 확인 7 프린터 닉네임 업데이트 7 프린터 또는 LPM 서버를 찾을 수 없음 23 프린터 모델이 지원되지 않음 24 프린터 상태 확인 7 프린터 소모품 상태 확인 7 프린터 제거 8 프린터 추가 7 프린터로 직접 인쇄할 수 없 음 23 프린터의 보류 작업 액세스 16